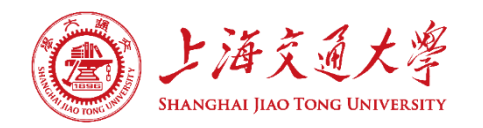

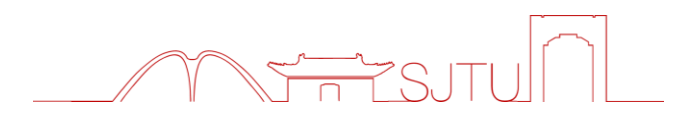

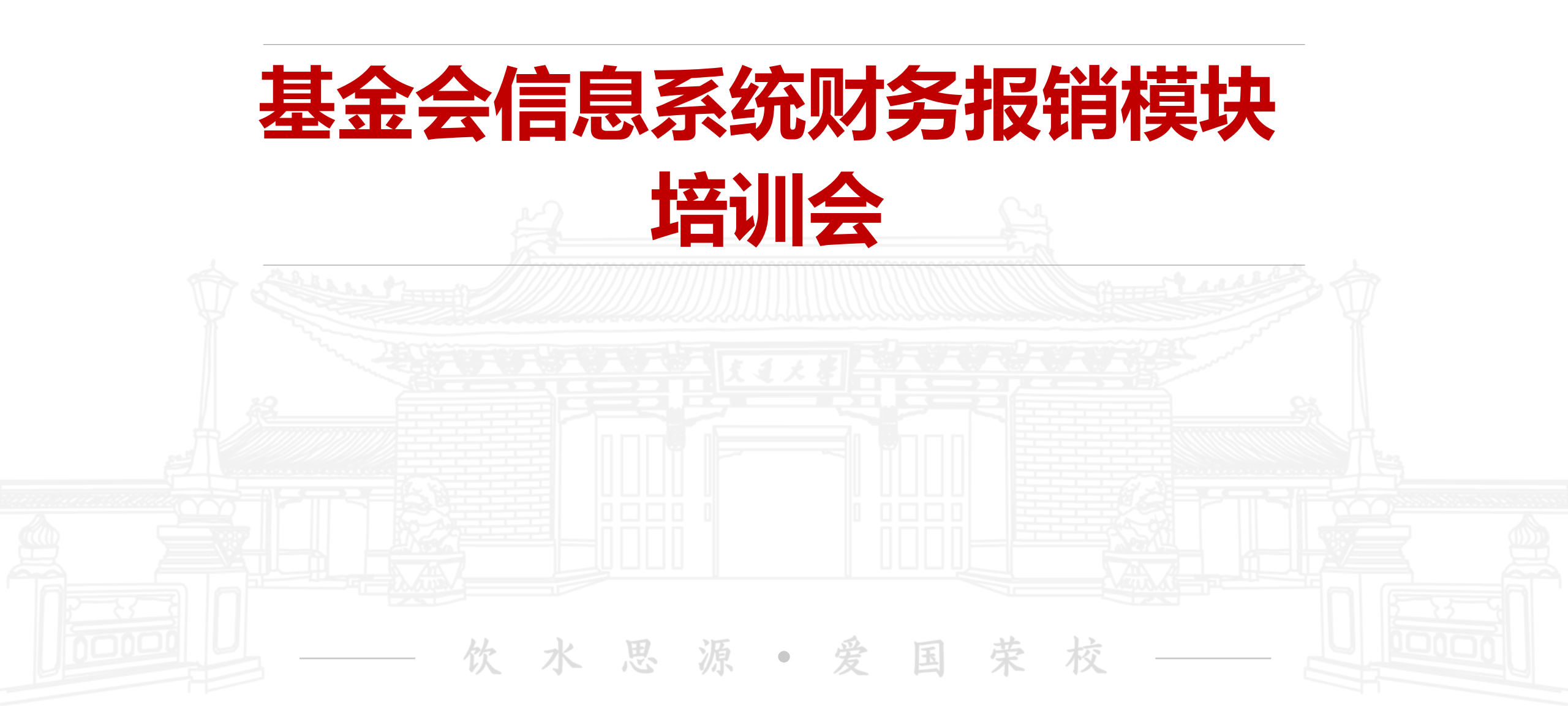

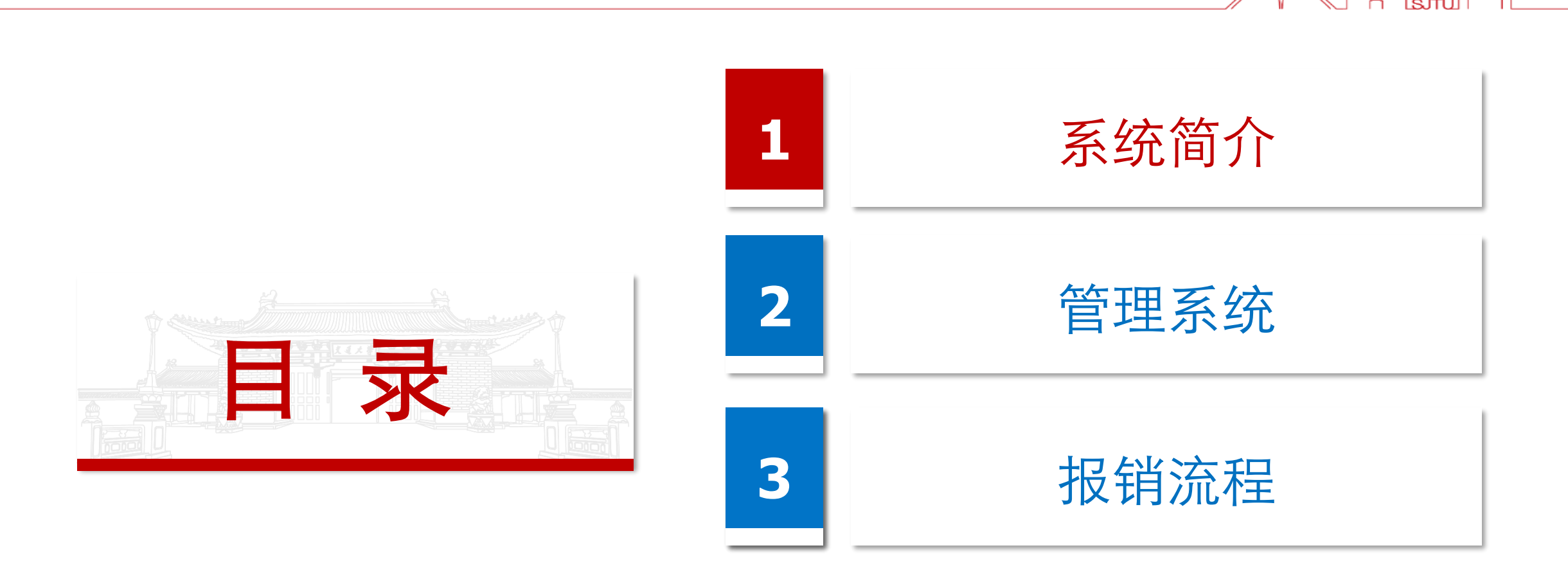

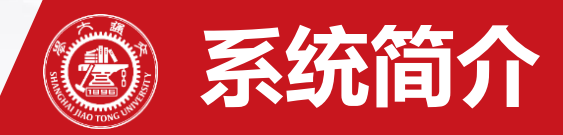

1. 基金会后台管理系统

https://foundationsystem.sjtu.edu.cn

2. 两个交办流程: 立项流程、报销流程

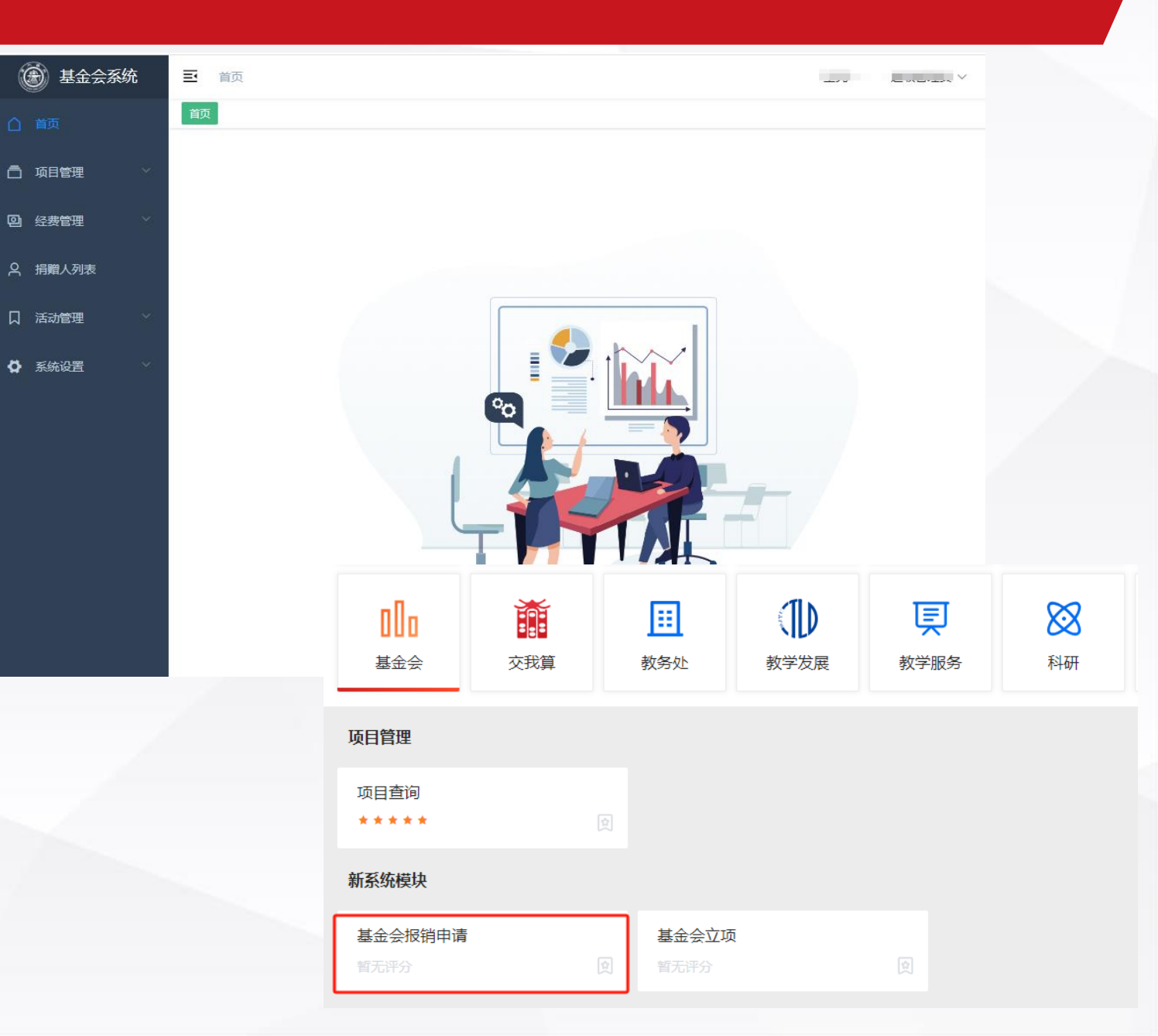

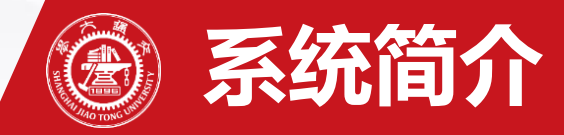

- 1. 兼顾了校级项目和院级项目的统一管理
- 2. 不同角色的分级权限管理
- 3. 报销流程打通了财计处,尽可能减少线下环节,且可查询报销的过程状态

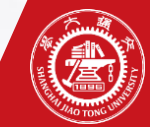

#### 系统系统报销角色说明

#### 项目/协议负责人:签署协议时协议的负责人,协议的查看、管理

院系统筹人:本单位所有项目/协议的管理者,将本单位的执行项目指派给具体的负责人

院系分管领导(报销审核人):报销的审核

执行项目负责人:报销发起、添加经办人

经办人:报销发起

基金会项目部的对接人:基金会项目部对接各学院的对接人,下发执行项目到二级单位 (到帐通知)、报销审核

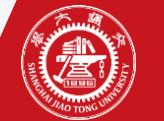

#### 报销过程基本

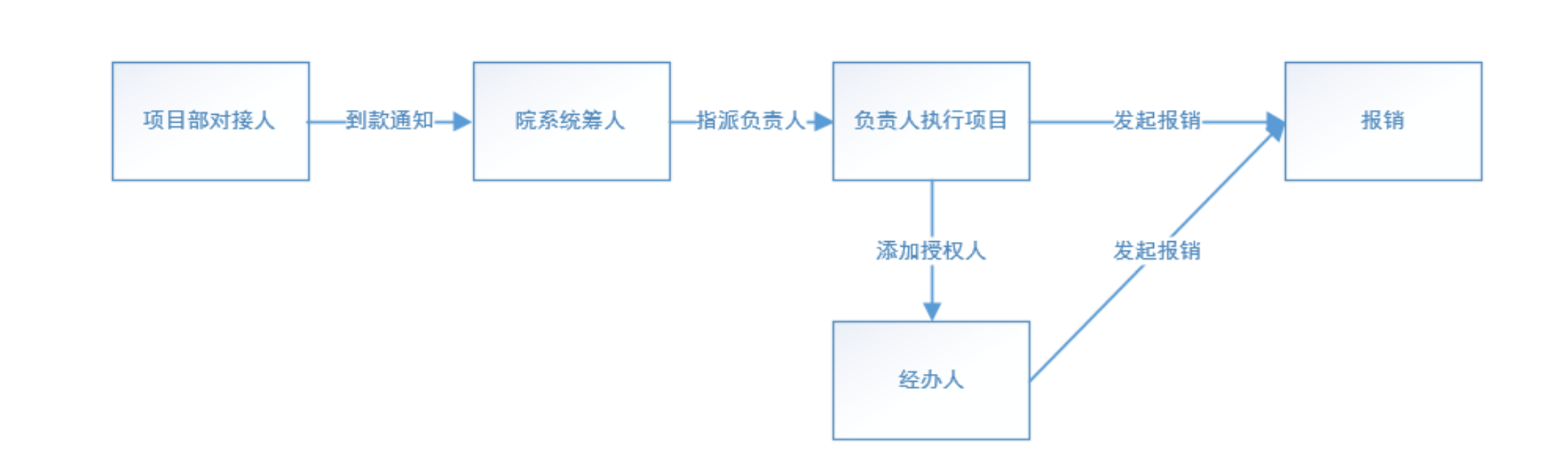

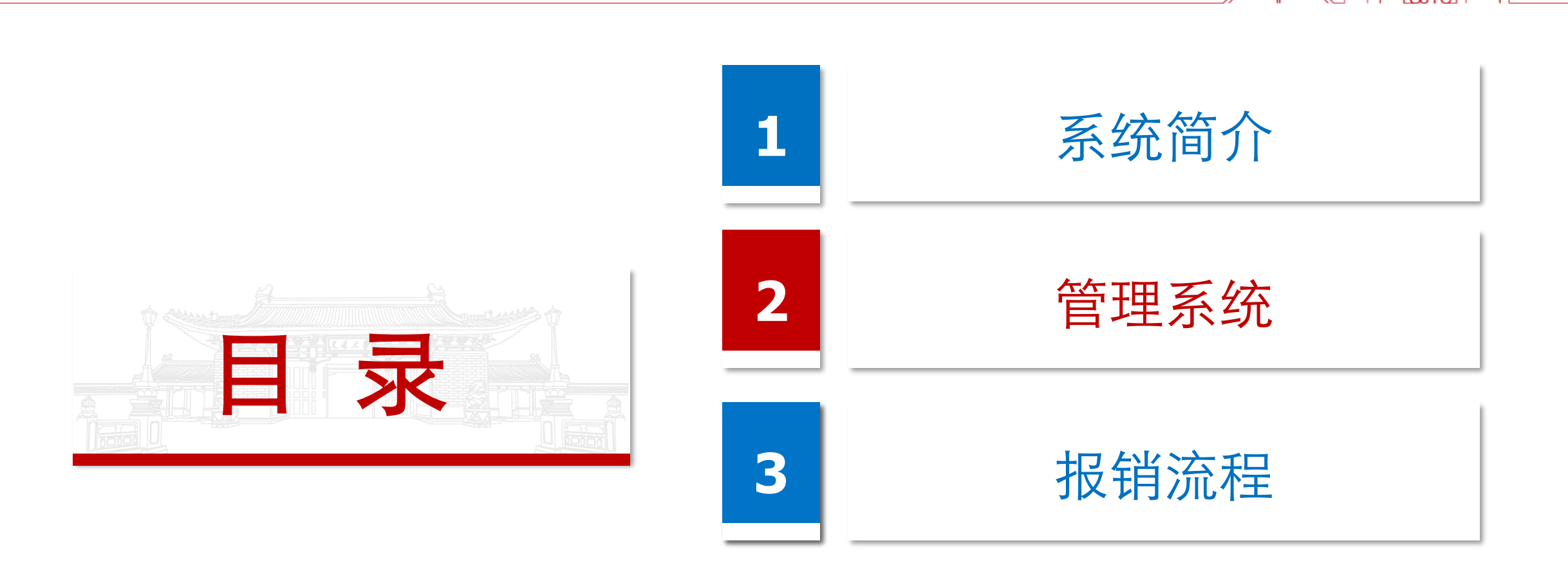

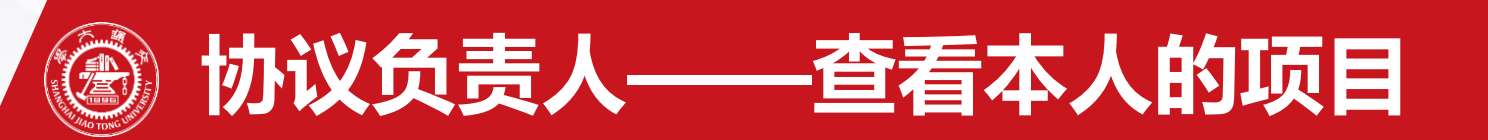

| 🛞 基金会系统  | ➡ 首页 / 项目管理 / 项目列表        |           |              |         | 1    | 协议负责人 ~  |
|----------|---------------------------|-----------|--------------|---------|------|----------|
|          | 首页 项目列表 ×                 |           |              |         |      |          |
| □ 项目管理 ^ |                           |           | 请输入项目名称、项目号、 | 项目关联的财务 | 高级领  | 競 ∨ Q 查询 |
| 项目列表     | 共6条数据                     |           |              |         |      | 自定义显示列   |
|          | 序号 项目名称                   | 项目/财务编号   | 关联的财务编号      | 校级/院级   | 协议类型 | 操作       |
|          | 1 新的项目                    | PP0010210 |              |         | 二方协议 | 项目详情 ~   |
|          |                           |           | -            |         |      | 项目详情 ~   |
|          |                           |           | -            |         |      | 项目详情 ~   |
|          |                           |           | -            |         |      | 项目详情 ~   |
|          |                           |           | -            |         |      | 项目详情 🗸   |
|          |                           |           | -            |         | 三方协议 | 项目详情 ~   |
|          | ★6条 100条/页 ∨ < 1 > 前往 1 页 |           |              |         |      | •        |

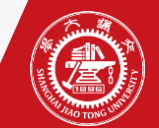

# ⑧ 院系统筹人——查看本单位项目

| ● 基金会系统 ■                                     | 首页 / 项目管理 / 项目列表 |            |              |          | × =    | □级单位统筹人 ~       |
|-----------------------------------------------|------------------|------------|--------------|----------|--------|-----------------|
| 首页                                            | 页 项目列表 ×         |            |              |          |        |                 |
| 「」 项目管理 ^ / / / / / / / / / / / / / / / / / / |                  |            | 请输入项目名称、项目号、 | 项目关联的财务号 | 高级筛选   | <u>先</u> ∨ Q 查询 |
| <b>瓜</b> 月列夷                                  | t 28 条数据         |            |              |          |        | 自定义显示列          |
|                                               | 索号 项目名称          | 项目/财务编号    | 号 关联的财务编号    | 校级/院级    | 所属单位名称 | 操作              |
|                                               | 1 W3测试           | TT99990000 | )            | 院级项目     |        | 项目详情 ~          |
|                                               | 2 Z              |            |              |          | 学生创新中心 | 项目详情 ~          |
|                                               | 3 2              |            |              |          | 学生创新中心 | 项目详情 ~          |
|                                               | 4                |            | -            |          | 学生创新中心 | 项目详情 ~          |

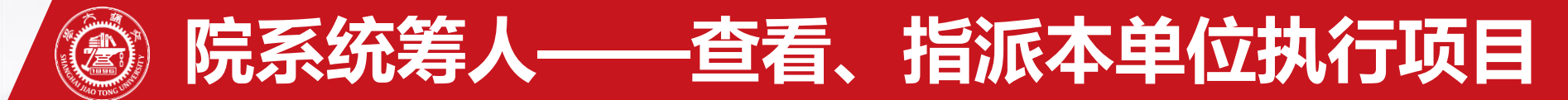

| (            | 🛞 基金会系统   | 三首   | 页 / 项 | 目管理 / 二级单位执行项目                  |        |                     |       | 级单位统筹人 > |
|--------------|-----------|------|-------|---------------------------------|--------|---------------------|-------|----------|
| $\hat{\Box}$ | 首页        | 首页 ] | 项目列表  | × 二级单位执行项目 ×                    |        |                     |       |          |
| ā            | 1项目管理 ^ / |      |       |                                 |        | 请输入搜索关键字            | 高级筛选  | ✓ Q 查询   |
|              |           | 已选择  | 0条数据  |                                 |        |                     |       |          |
|              | 项目列表      |      | 序号    | 执行项目名称                          | 执行项目状态 | 执行项目编号              | 校级/院级 | 操作       |
|              | 二级单位执行项目  |      | 1     | 学生创新中心测试                        | 执行中    | TT99990000_p_1      |       | 查看详情     |
|              |           |      | 2     |                                 | 执行中    | 1000 and 1000 and 1 | 院级    | 查看详情     |
|              |           |      | 3     | CONTRACT DESCRIPTION CONTRACTOR | 执行中    |                     | 院级    | 查看详情     |
|              |           |      | 4     | 2                               | 执行中    |                     | 院级    | 查看详情     |
|              |           |      | 5     |                                 | 执行中    |                     | 院级    | 查看详情     |

## ⑧ 院系统筹人——查看、指派本单位执行项目

| 🛞 基金会系统         | ➡ 首页 / 项目管理 / 负责人报销计划 | 详情          |            |                |             | / 二级单位统筹人 ~   |       |
|-----------------|-----------------------|-------------|------------|----------------|-------------|---------------|-------|
| △首页             | 首页 项目列表 × 二级单位执行项目 ×  | 负责人报销计划详情 × |            |                |             |               |       |
| <b>一</b> 项日答理 人 | 学生创新中心测试 斯行中          |             |            |                |             |               |       |
|                 | 执行项目列表                | 执行项目信息      |            |                |             |               |       |
| 坝日列表            | ~ 概览                  | 项目名称        | W3测试       | 执行项目编号 TT99990 | 0000_p_1 执行 | 项目名称 学生创新中心测试 |       |
| 二级单位执行项目        | 学生创新中心测试              | 年度          | 2023年      | 生成负责人项目        |             |               | ×     |
|                 |                       | 总金额(元)      |            |                |             |               |       |
|                 |                       | 提交报告时间      | 2023-12-31 | *负责人项目名称       | 学生创新中心测试    | <u>-</u><br>0 |       |
|                 |                       | 备注          |            |                |             |               |       |
|                 |                       |             |            | * 年度           | 2023        | (×)           |       |
|                 |                       |             |            | *负责人           | 请选择负责人      |               |       |
|                 |                       |             |            |                |             |               |       |
|                 |                       |             |            | *负责人项目类型       | 请选择类型       |               | ~     |
|                 |                       |             |            | * 总金额(元)       | -           | ^             |       |
|                 |                       |             |            |                |             | ~             |       |
|                 |                       |             |            | 备注             | 请输入内容       |               |       |
|                 |                       |             |            |                |             |               | 取消 确定 |
|                 |                       |             |            |                |             |               |       |

## 🕘 执行项目负责人——查看我的项目、添加经办人

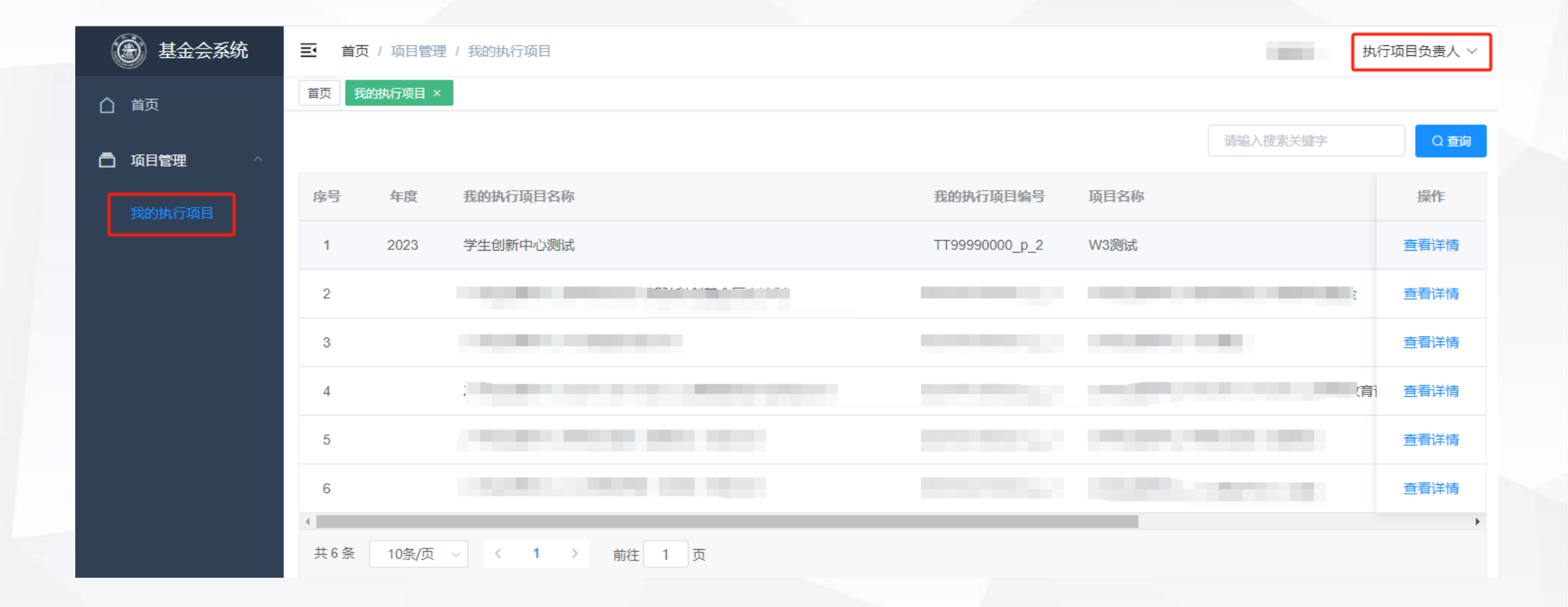

# 🔊 执行项目负责人——查看我的执行项目、添加经办人

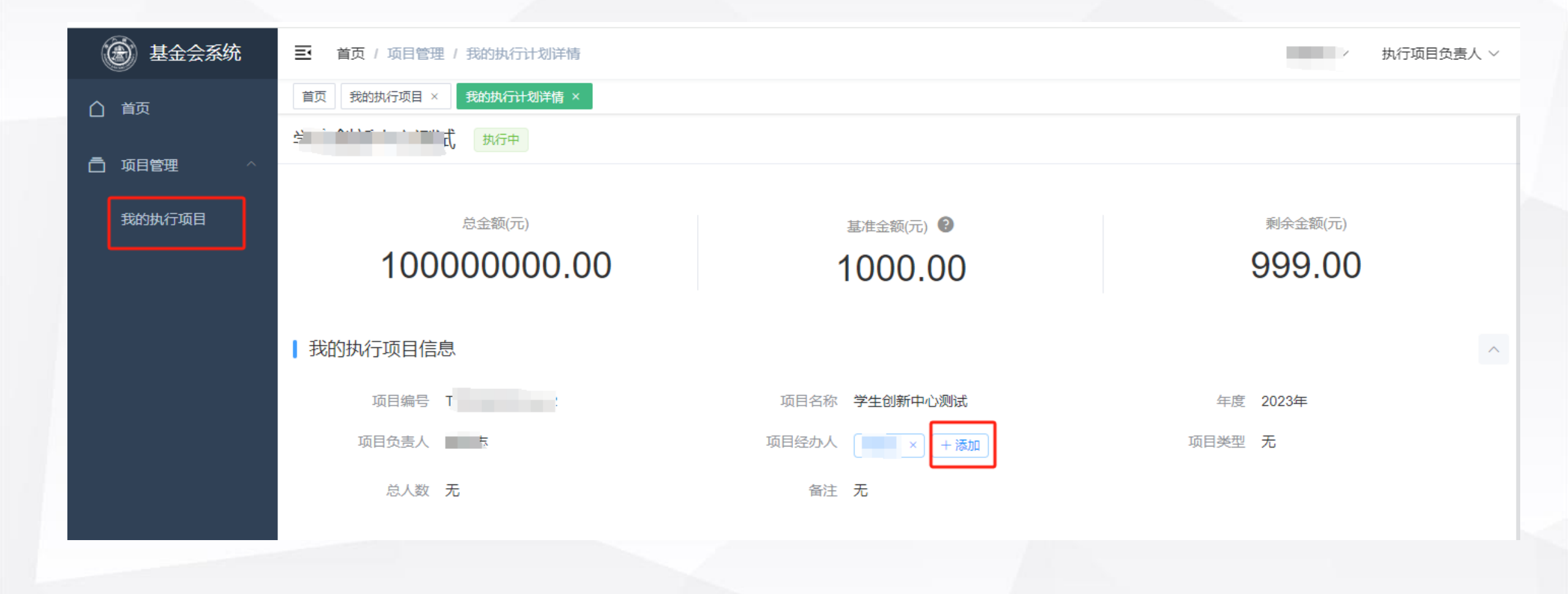

## 劉执行项目负责人、经办人——查看执行项目的余额

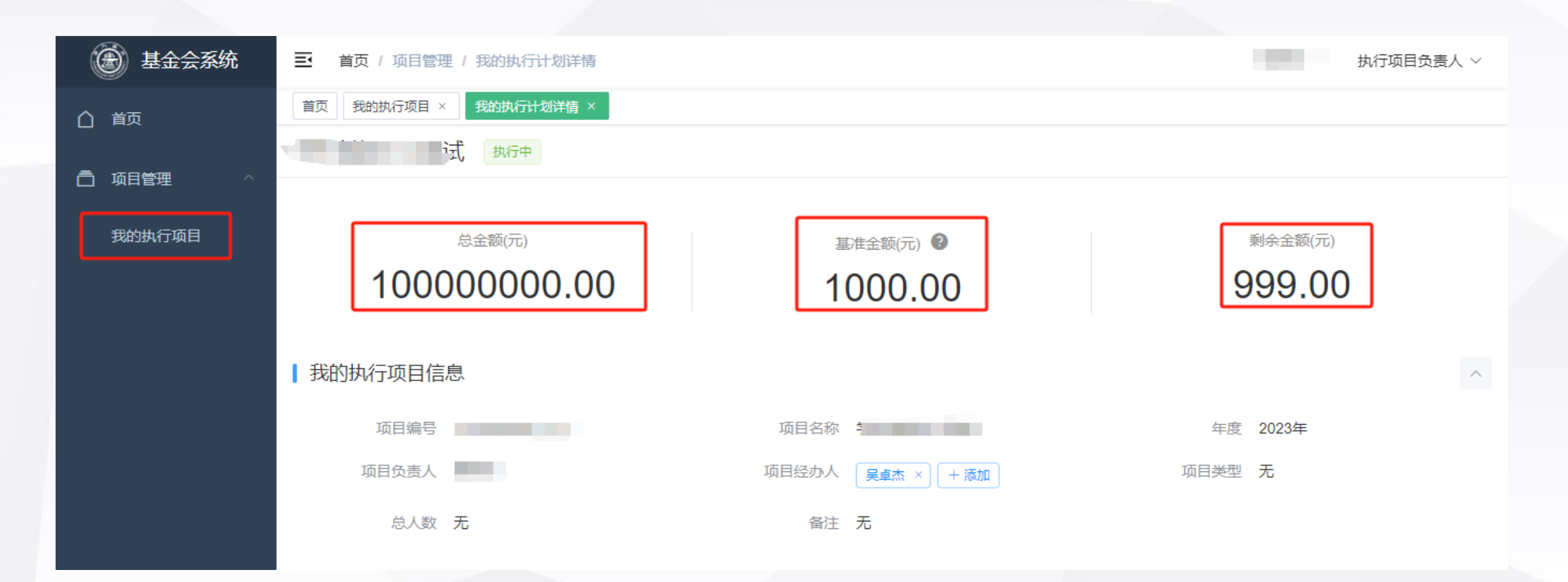

基准金额为财计处核帐时项目所剩余额。 如基准金额为0,则剩余金额为我的执行项目总金额减去所有报销金额 如基准金额不为0,则剩余金额为基准金额减去非历史的报销的金额

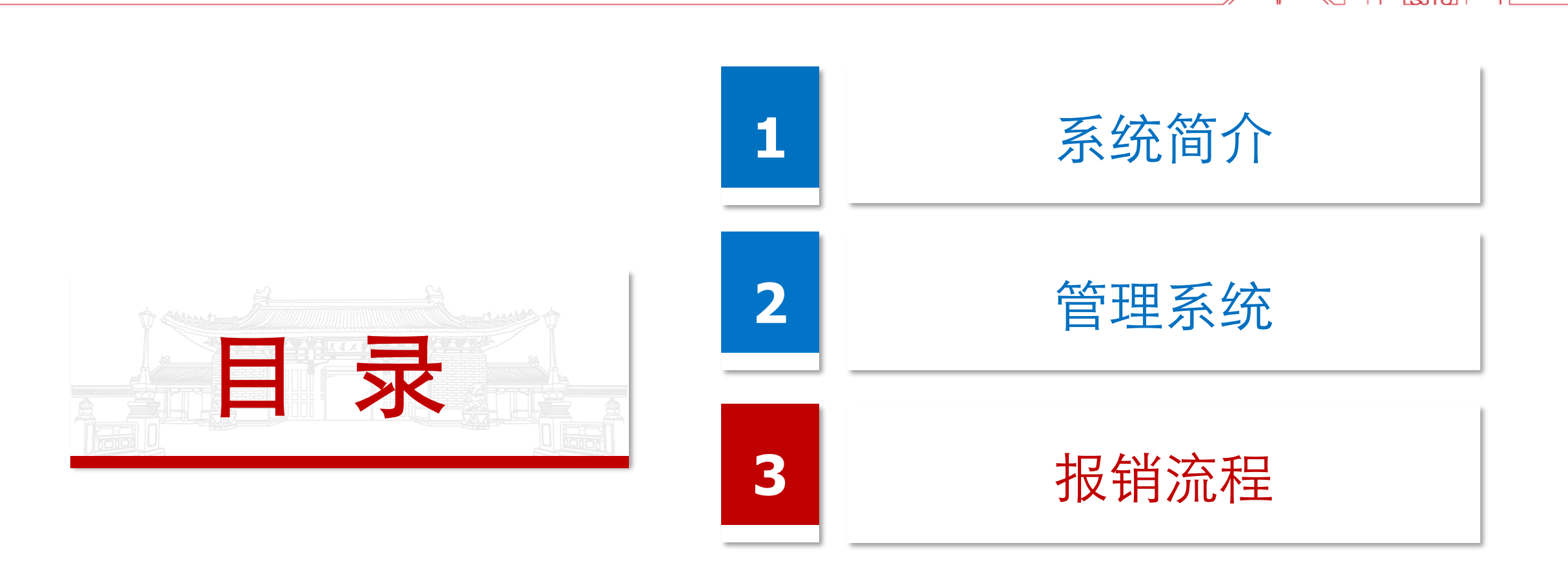

# 执行项目的负责人、经办人——发起报销

◎新増

| □□□<br>基金会      | 交我算 |          | <b>王王</b><br>教务处 | (1)<br>教学发展 | <b>し</b><br>教学 | <b>又</b><br><sup>··服务</sup> | <b>XX</b><br>科研 |
|-----------------|-----|----------|------------------|-------------|----------------|-----------------------------|-----------------|
| 项目管理            |     |          |                  |             |                |                             |                 |
| 项目查询<br>★       |     |          |                  |             |                |                             |                 |
| 新系统模块           |     |          |                  |             |                |                             |                 |
| 基金会报销申请<br>暂无评分 |     | <u>م</u> | 基金会立功            | Ę           |                |                             |                 |
|                 |     |          |                  |             |                |                             |                 |

|   |           | 基金会报销审批     |                                |          |       |                      |           |  |  |  |  |  |  |
|---|-----------|-------------|--------------------------------|----------|-------|----------------------|-----------|--|--|--|--|--|--|
|   | 基本信息      |             |                                |          |       |                      |           |  |  |  |  |  |  |
|   | 填表人       | 王亮          |                                |          | 联系邮箱  | wglg2019@sjtu.edu.cr | ı         |  |  |  |  |  |  |
|   | 联系电话      | 15221673501 |                                |          | *报销类型 | 日常报销                 | ~         |  |  |  |  |  |  |
|   | *报销说明     |             |                                |          |       |                      | li        |  |  |  |  |  |  |
| [ | Ⅰ报销关联计划信息 |             |                                |          |       |                      |           |  |  |  |  |  |  |
|   | *项目名称     | IJ          | 项目编号 <ul> <li>★计划名称</li> </ul> |          |       | 剩余金额 (元)             | *报销金额 (元) |  |  |  |  |  |  |
|   |           |             |                                |          | 1     |                      |           |  |  |  |  |  |  |
|   | ◎新増       |             |                                |          |       |                      |           |  |  |  |  |  |  |
|   |           |             |                                |          |       |                      |           |  |  |  |  |  |  |
| [ | 日常报销      |             |                                |          |       |                      |           |  |  |  |  |  |  |
|   | 二级        | 科目          |                                | 三级科目 报销金 |       |                      | (元)       |  |  |  |  |  |  |
|   | -请选择-     | ~           | -请选择-                          |          | ~     |                      |           |  |  |  |  |  |  |

| 附件信息      | 附件信息 |      |    |          |    |  |  |  |  |  |  |  |
|-----------|------|------|----|----------|----|--|--|--|--|--|--|--|
| 类型        | 发票代码 | 发票号码 | 内容 | 开票金额 (元) | 附件 |  |  |  |  |  |  |  |
| ②新增       | ◎新増  |      |    |          |    |  |  |  |  |  |  |  |
| 注: 类型为普通附 |      |      |    |          |    |  |  |  |  |  |  |  |

| 支付信息 |                   |      |     |
|------|-------------------|------|-----|
| 报销总金 | <b>页</b> 0        | 大写金额 | 零元整 |
| 支付方: | 【 □ 支付给个人 □ 支付给公司 |      |     |

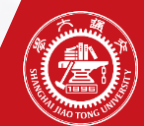

## 报销表单填写——支付信息的填写

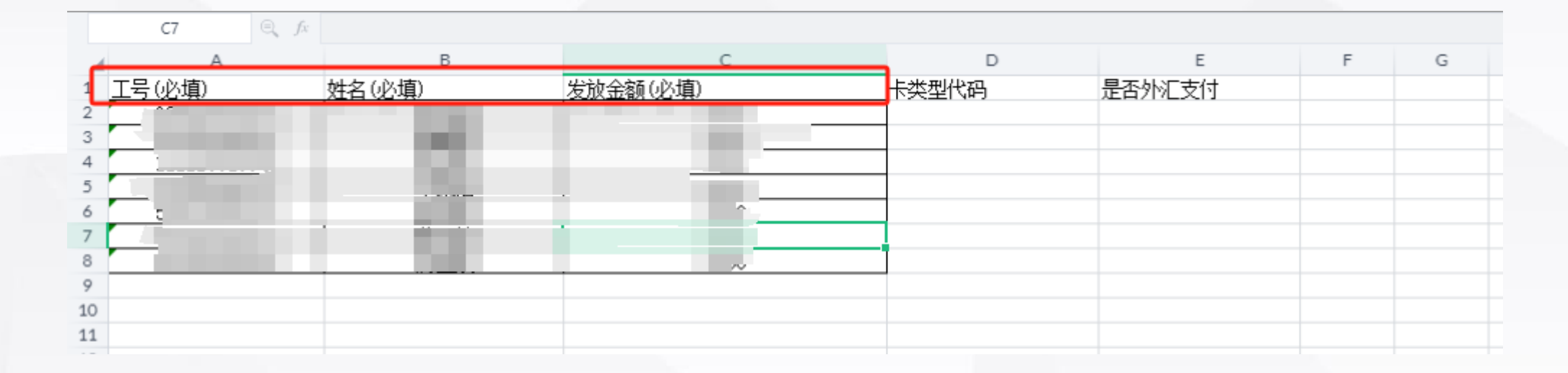

| 校内/外   | 姓名       | 工号/身份证 | 是否有卡 | 金额 (元) | 帐户 | 开户银行 |   |
|--------|----------|--------|------|--------|----|------|---|
| 校内人! 🖌 | <b>T</b> |        |      |        |    |      | - |
| 校外人!▼  |          |        |      |        |    |      | 0 |

# 报销表单填写——支付信息的填写

#### 支付校内人员说明:

- 1.Excel上传仅支持支付给校内人员;
- 2.Excel名单采用了财务处模板,只需填写前三列信息,后两列无需求填写;
- 3.Excel填写的数据请勿包括空格;

4.同一支付人员请勿通过Excel导入和界面重复添加; 支付校外人员说明:

- 1.支付给校外人员须通过界面添加信息,可支付的人员名单同步了财计处名单;
- 2.人员信息在财计划处登记后交换到基金会系统会有延迟,一般为晚间同步;

**3.**校外人员在财计处薪酬系统中可能有中行借记卡,这样无需也不能填写其他银行卡号,财务处支付时会 默认按转卡处理;

4.若要取消校外人员在财计处薪酬系统中存在的中行借记卡,请联系34206452;

5.若校外人员在财计处薪酬系统中没有中行借记卡,需要每次输入卡号及相关的开户银行,开户银行同步 了财计处清单,请关联选择,注意可能存在的名称差别。如确认没有,请交我办-财务-意见反馈。

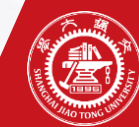

#### 报销的审批流程

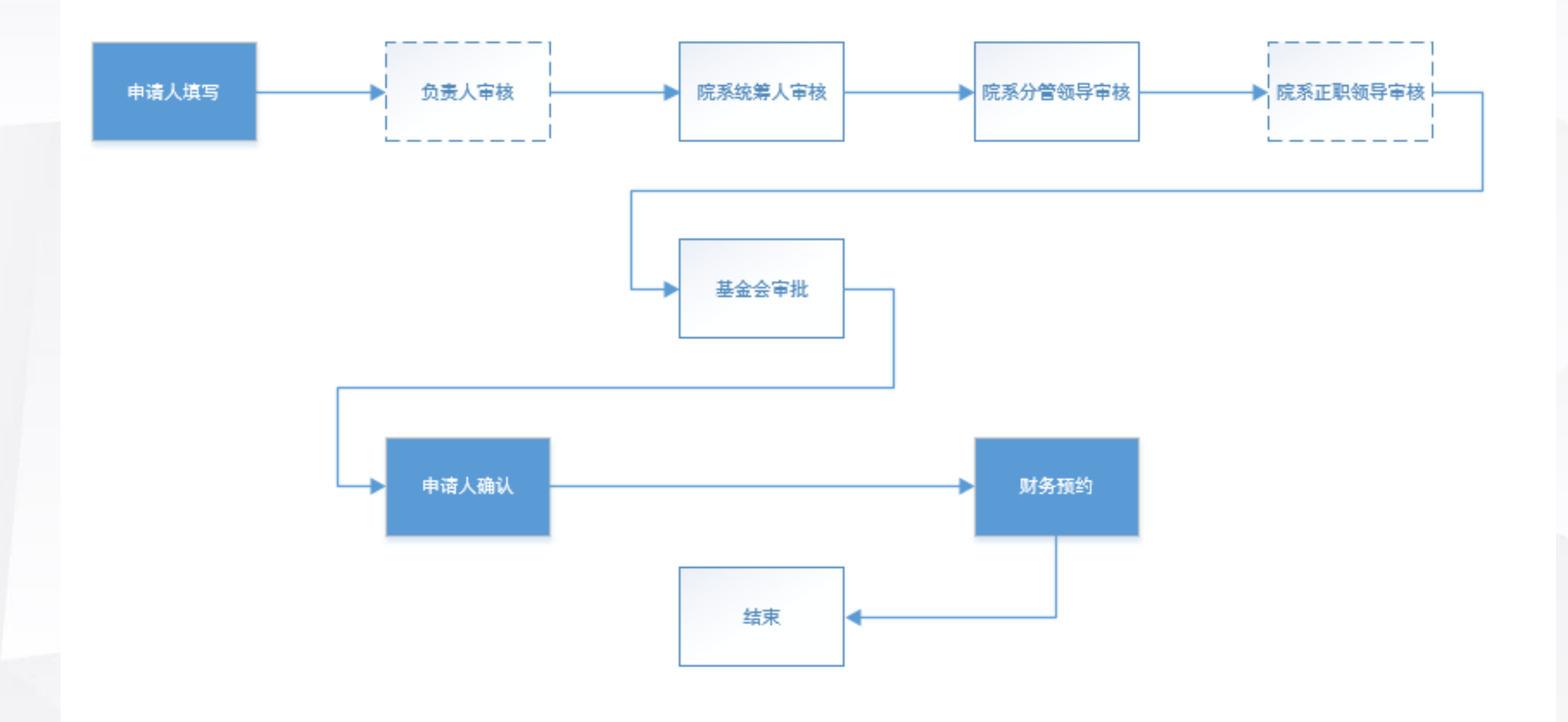

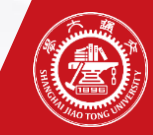

# 申请后不同类型的处理

| 日常报销、国内差旅、境外专家来访、主承办会议:      | *报销类型 | - <mark>请</mark> 选择- |
|------------------------------|-------|----------------------|
|                              |       | -请洗择-                |
| 1. 基金会流性甲机结米后,下软打印扳钥甲        |       | 日市仮由国内差旅             |
| 2.将报销单及其它报销附件送至财计处报销         |       | 酬金申报                 |
| 副令をおける。「なって」                 |       | 奖助学金<br>             |
| 町立、大功子立、仅内投影・                |       | 校内经费转账               |
| 1.零投递,无须线下跑腿;                | 名称    | 境外专家来访               |
| 2.在基金会流程审批结束后,要完成相应的大财务预约及审批 |       | 主(承)办会议费<br>固定资产及其他  |
| 因公出国、固定资产及其他:                |       |                      |
| 1.基金会流程审批结束后,下载报销单           |       |                      |
|                              |       |                      |

2.后续需要发起国际交流处和资实处的流程,及跳转大财务预约

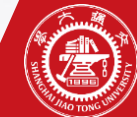

# ⑧ 报销审批单的下载

在"申请人确认"节点,即可下 载基金会签单的报销单

| 基本信息 | SHANGHAI  | Fえ通大学<br>JIAO TONG UNIVERSITY<br>基金 | 会报销审批           |          | N        |  |  |  |  |  |  |  |
|------|-----------|-------------------------------------|-----------------|----------|----------|--|--|--|--|--|--|--|
|      | 报销单       |                                     |                 |          |          |  |  |  |  |  |  |  |
|      | ■基本信息     |                                     |                 |          |          |  |  |  |  |  |  |  |
|      | 填表人       | <del>ان</del> وب                    | 联系邮箱            |          |          |  |  |  |  |  |  |  |
|      | 联系电话      | 1                                   | 报销类型            |          |          |  |  |  |  |  |  |  |
|      | 报销说明      | £                                   |                 |          |          |  |  |  |  |  |  |  |
|      | ┃报销关联计划信息 |                                     |                 |          |          |  |  |  |  |  |  |  |
|      | 项目名称      | 项目编号                                | 计划名称            | 剩余金额 (元) | 报销金额 (元) |  |  |  |  |  |  |  |
| 奖    | Z         |                                     | · · · · · · · · |          |          |  |  |  |  |  |  |  |
| PET  | 计划负责人     | <u>₽</u>                            |                 |          |          |  |  |  |  |  |  |  |

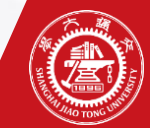

#### 报销后财务预约流程的跳转

在"财务预约"节点,会看到财务预约链接,点击跳转至 大财务进行预约 预约完成后,点击"完成,确认已完成财务预约"结束基 金会的审批流程

报销单 基金会报销流程已审批完成,请点击"财务 预约"按钮跳转至财务处系统进行发放预约 财务预约 基本信息 酬金申报 报销类型 填表人 联系邮箱 联系电话 报销说明

基金会报销审批

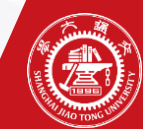

#### 大财务预约流程填写

#### 财务发放号:

基金会系统对项目的财务编号

财务处预约号:

奖助学金QA618011;

人员费QA618032;

校内转账QA618033;

#### 上海交通大学基金会报销单

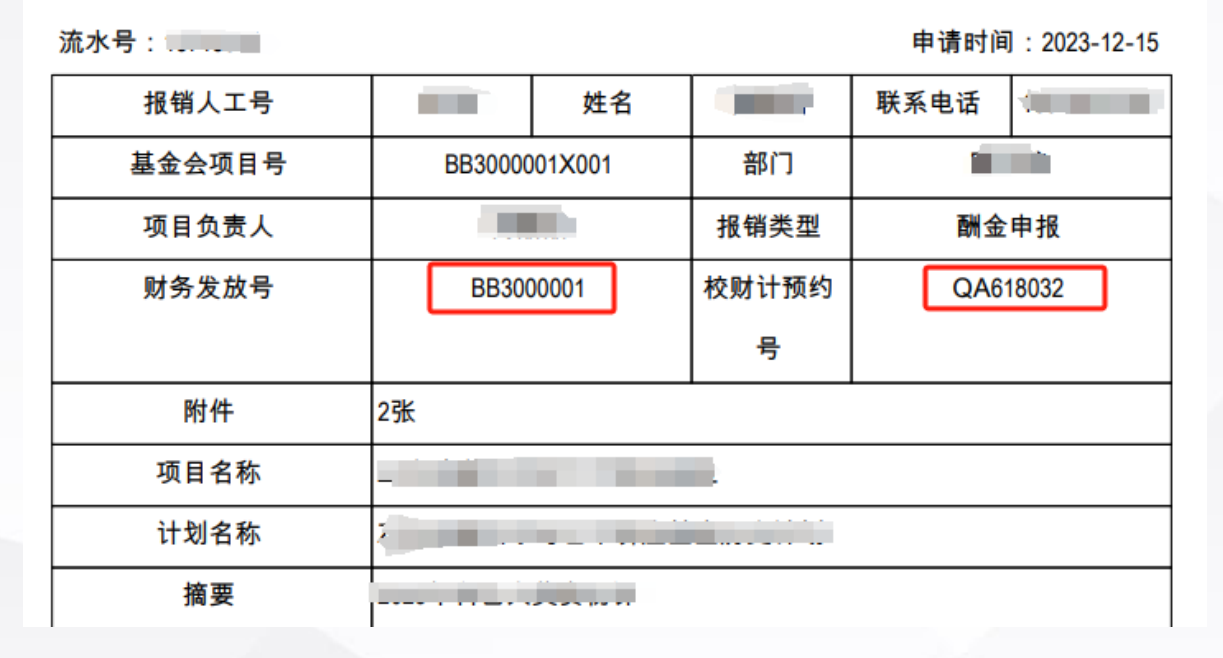

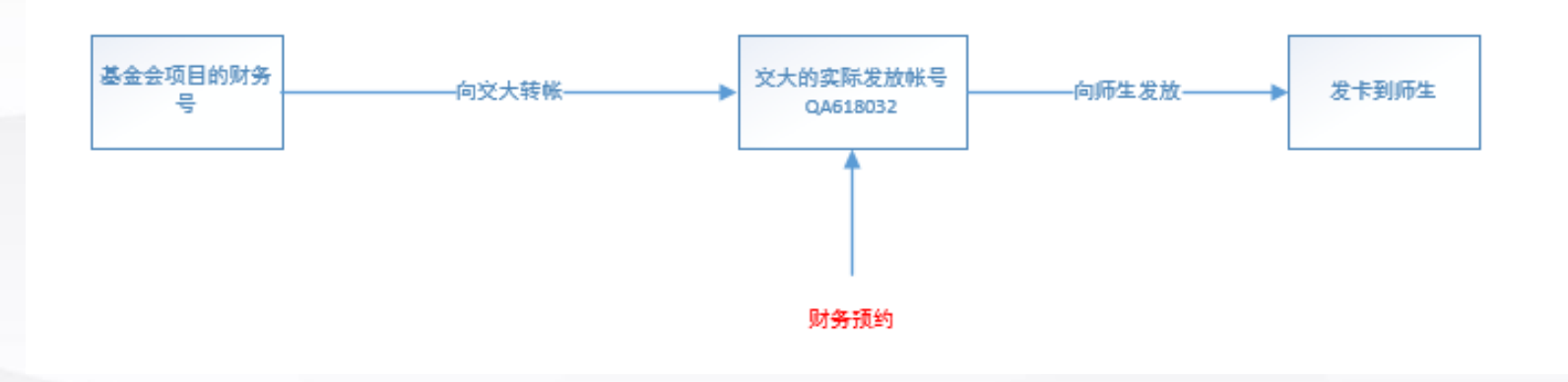

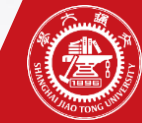

#### 在管理端"我的执行计划"中可以查看报销过程的处理状态

已沟通财计处,增加反馈过程中的物流状态,"财计处已接收""资金划转已完成""财务已制单" 到"财务已制单"表示实际的发放已完成。

| 🛞 基金会系统  | ➡ 首页 / 项目管理 / 我的执行 | 计划详情        |            |        |         |         |        |     |       |      | - 長舗 - 「長舗」 | 计划负责人 ~ | 基金会报销中   |
|----------|--------------------|-------------|------------|--------|---------|---------|--------|-----|-------|------|-------------|---------|----------|
| 合前       | 首页 我的执行计划 × 我的执行计  | 计划详情 × 我的执行 | 计划详情 ×     |        |         |         |        |     |       |      |             |         | 基金会审核通过  |
| ☐ 项目管理 ^ | 序号                 | 附件名称        |            |        |         | 类型      |        |     | 备注    |      |             | 操作      | 次令创建司合武  |
| 我的执行计划   |                    |             |            |        |         | 暂无数据    |        |     |       |      |             |         | 贝亚利科门和加加 |
|          |                    |             |            |        |         |         |        |     |       |      |             |         | 财务已制单    |
|          | ┃ 计划执行报告           |             |            |        |         |         |        |     |       |      |             | ^       | 退单       |
|          | 计划年度报告             |             |            |        |         |         |        |     |       |      | ⊻ 报告模板下载    | + 上传报告  | 财计处已接收   |
|          | 序号                 |             |            |        |         | 年度      |        |     |       |      |             | 操作      |          |
|          |                    |             |            |        |         | 暂无数据    |        |     |       |      |             |         |          |
|          | 1 报销信息             |             |            |        |         |         |        |     |       |      |             | ^       |          |
|          |                    |             |            |        |         |         |        |     |       |      | ⊻ 下载模板      | ⊻ 导出    |          |
|          | 序号 报销类型            | 流水号         | 报销日期       | 报销人    | 报销金额(元) | 实报金额(元) | 实际报销日期 | 凭证号 | 状态    | 是否历史 | 报销说明        | 操作      |          |
|          | 1 日常报销             |             | 2024-01-05 | ž      |         |         |        |     | 报销中   | 否    | 接待          | 报销详情    |          |
|          | 2 酬金申报             |             | 2023-09-06 | 2000 C |         | 0       | 2      |     | 财务已制单 | 否    | 大模型内容研发     | 报销详情    |          |

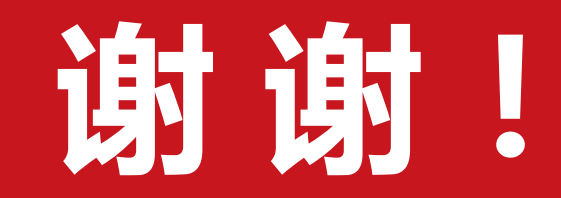

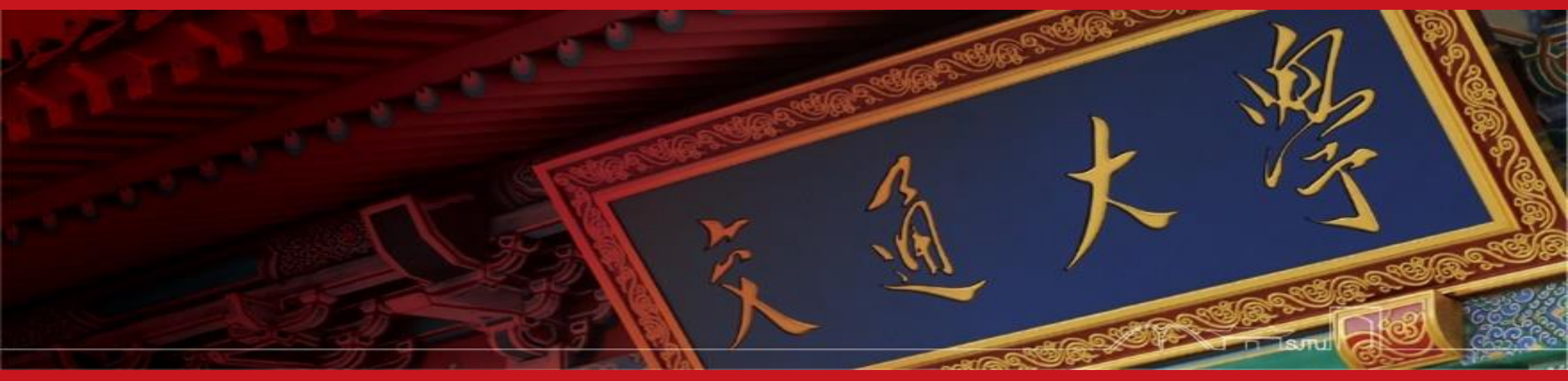